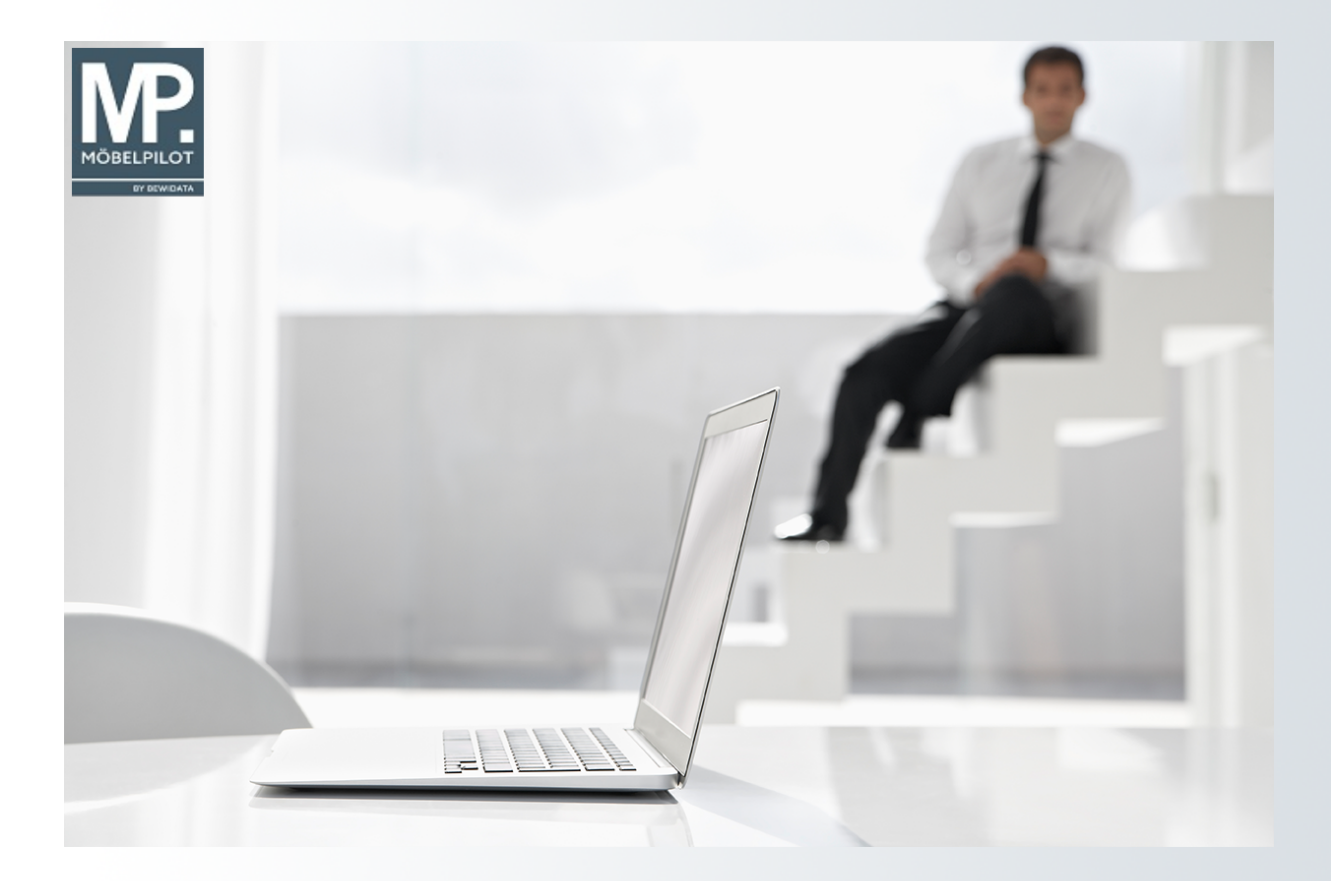

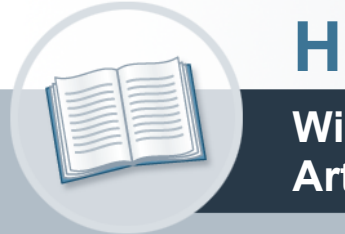

# Handbuch

Wie erfasse ich im Kaufvertrag eine Artikel-Variante?

## Urheberrecht und Haftung

Dieses Handbuch enthält urheberrechtlich geschützte Informationen. Ohne ausdrückliche schriftliche Genehmigung der *bewidata* Unternehmensberatung und EDV-Service GmbH, Isaac-Fulda-Allee 9, 55124 Mainz ist es nicht gestattet, das gesamte Handbuch oder Texte daraus zu reproduzieren, zu speichern oder in irgendeiner Form zu übertragen, zu vervielfältigen oder zu verbreiten.

Die Firma *bewidata* Unternehmensberatung und EDV-Service GmbH übernimmt für den Inhalt dieses Handbuches und damit im Zusammenhang stehende geschäftliche Vorgänge keinerlei Garantie. Das gilt auch für hierin enthaltene Fehler und möglicherweise dadurch entstehende Fehlfunktionen in der Arbeit mit den hier beschriebenen Programmen. Die *bewidata* GmbH behält sich vor, ohne vorherige Ankündigung dieses Handbuch von Zeit zu Zeit auf den neuesten Stand zu bringen. Änderungen der Bildschirmmasken behalten wir uns ebenfalls vor.

**Hinweis**: Alle in diesem Handbuch abgebildeten Screenshots wurden mit einem aktuellen Webbrowser wie Google Chrome, Firefox oder Microsoft Edge erstellt. Abweichungen zu anderen Browsern behalten wir uns vor.

## Impressum

*bewidata* Unternehmensberatung und EDV-Service GmbH Isaac-Fulda-Allee 9 55124 Mainz Telefon 06131 63920 Telefax 06131 639266

Geschäftsführer: Hans-Jürgen Röhrig - Handelsregister Mainz HRB 4285

#### Support Rufnummern

| Durchwahl 1 | Telefon 06131 639272 |
|-------------|----------------------|
| Durchwahl 2 | Telefon 06131 639226 |
| Durchwahl 3 | Telefon 06131 639227 |
| _           |                      |

| Fax:     | 06131 611618           |
|----------|------------------------|
| E-Mail:  | support@moebelpilot.de |
| Homepage | www.moebelpilot.de     |

### Hotline Zeiten

| Montag bis Donnerstag | 9.00 – 17.30 Uhr |
|-----------------------|------------------|
| Freitag               | 9.00 – 16.30 Uhr |

## Inhaltsverzeichnis

| URHEBERRECHT UND HAFTUNG                    | .2 |
|---------------------------------------------|----|
| MPRESSUM                                    | .2 |
| EINLEITUNG                                  | .5 |
| VARIANTEN-PARAMETER FESTLEGEN               | .6 |
| Formular: Bearbeiten Auftragspositionen     | 6  |
| Formular: Varianten-Parameter               | 6  |
| AUFTRAGSPOSITION ERFASSEN                   | .7 |
| Formular: Bearbeiten Auftragspositionen     | 7  |
| Formularreiter: Artikel                     | 7  |
| Formularreiter: Preise                      | 10 |
| Formular: Auftragskonditionen pro Lieferant | 12 |
| AUFTRAGSERFASSUNG ABSCHLIESSEN              | 13 |

Wir beschreiben Ihnen an einem Beispiel, wie Sie die praxisorientierte Lösung bei der Kaufvertragserfassung nutzen können.

Das E-Learning liegt im interaktiven Modus, im Präsentationsmodus (Standardeinstellung) und im Filmmodus vor. Wechseln Sie bei Bedarf den Modus mit Hilfe der Recorder-Funktion.

## Einleitung

Im Warenwirtschaftsprogramm MÖBELPILOT finden 2 Formen der Artikelnummer Verwendung.

- 1. die angelegte, hausinterne Artikelnummer
- 2. die Katalogartikelnummer

Im Rahmen der Kaufvertragserfassung kommen regelmäßig beide Formen zum Einsatz. D.h., wird der angelegte Artikel verkauft, pflegt man einfach die entsprechende Artikelnummer bei der Positionserfassung ein und MÖBELPILOT ergänzt automatisch die restlichen Artikelinformationen mit den Daten aus dem Artikel-Stammblatt. Wird allerdings der angelegte Artikel in einer abweichenden Ausprägung, z.B. Leder statt Stoff, verkauft, so führen bekannterweise unterschiedliche Organisationsstrukturen bei unseren Anwendern zu unterschiedlicher Handhabung.

#### 1:

Der Anwender nimmt <u>nicht</u> die angelegte Artikelnummer, sondern nutzt die Funktion der Katalogartikelnummer und erfasst alle Positionstexte und -werte individuell. Da die Variante in der Regel die gleichlautende Modellbezeichnung nutzt, fließt der Umsatz der Variante bei der Modell-Hitliste nach Umsatz, bei entsprechender Selektion, mit in den Modellumsatz mit ein. Die Auswertung zeigt Ihnen dann den Umsatz mit dem angelegten Modell und den Gesamtumsatz mit allen Varianten auf.

#### 2:

Der Anwender nimmt die angelegte Artikelnummer und muss nun genau darauf achten, dass er alle relevanten und vom System vorgegebenen Positionstexte und -werte entsprechend ändert. Tut er dies nicht, kommt es zwangsläufig zu einer Fehlbestellung, die dann vermutlich erst im Rahmen der Auslieferung entdeckt wird. Der Vorteil dieser Methode liegt allerdings darin, dass man nicht alle Texte ändern muss und somit ein wenig Zeit spart. Der Nachteil wiederum liegt u. a. in der vorab beschriebenen Gefahr der Falschbestellung, der in der Regel vorübergehenden falschen EK-Preisvorgabe, sowie der hierdurch vorübergehenden falschen Kalkulationsaussage. Auch im Bereich der Auswertung gibt es einen Nachteil. Die Modell-Hitliste nach Umsatz kann den Modellumsatz nur auf den angelegten Artikel fokussieren, Aussagen über den Gesamtumsatz mit Varianten können nicht getroffen werden.

In Zusammenarbeit mit MÖBELPILOT-Anwendern haben wir eine Lösung entwickelt, die die Vorteile aus beiden bisherigen Vorgehensweisen vereint. Nachfolgend erfahren Sie mehr zum Thema **Artikel-Varianten**.

## Varianten-Parameter festlegen

## Formular: Bearbeiten Auftragspositionen

Rufen Sie sich das Formular **Bearbeiten Auftragspositionen** auf.

Um die Programmlösung **Artikel-Variante** zu nutzen, müssen Sie zunächst im Formular **Varianten-Parameter** einige Einstellungen vornehmen. Welche das sind, beschreiben wir Ihnen nachfolgend.

| Bearbeiten Auftragspositionen Uli Flottmann       |                                 | Suchen (Alt+s) Q                    |                        |
|---------------------------------------------------|---------------------------------|-------------------------------------|------------------------|
| V 🗎 🕽 🥫 ? 🗧 Q 📾 «                                 | : < > » B.<br>. • <b>1</b> 2. • | • 🖷 🗟 🚅 💄 🗟                         | MÖBELPILO<br>BY BEWIDA |
| Artikel * Preise * Infos Status Prüfung           |                                 |                                     |                        |
| Auftragsnummer                                    | 438215 (Abend)                  | →Auftragsübersicht<br>→Auftragskopf |                        |
| Pos.                                              | +                               |                                     |                        |
| > Beschreibung                                    |                                 |                                     |                        |
| Artikelnummer                                     | Q 🐌 T                           | fe 🍣                                |                        |
| Lieferant                                         |                                 | <mark>Q</mark>                      |                        |
| Dienstleistung-/Wertberichtigung Rekla/Ersatzteil | Auf                             | Bestellungsdruck verzichten         |                        |

1 Klicken Sie auf die Schaltfläche Varianten-Parameter.

## Formular: Varianten-Parameter

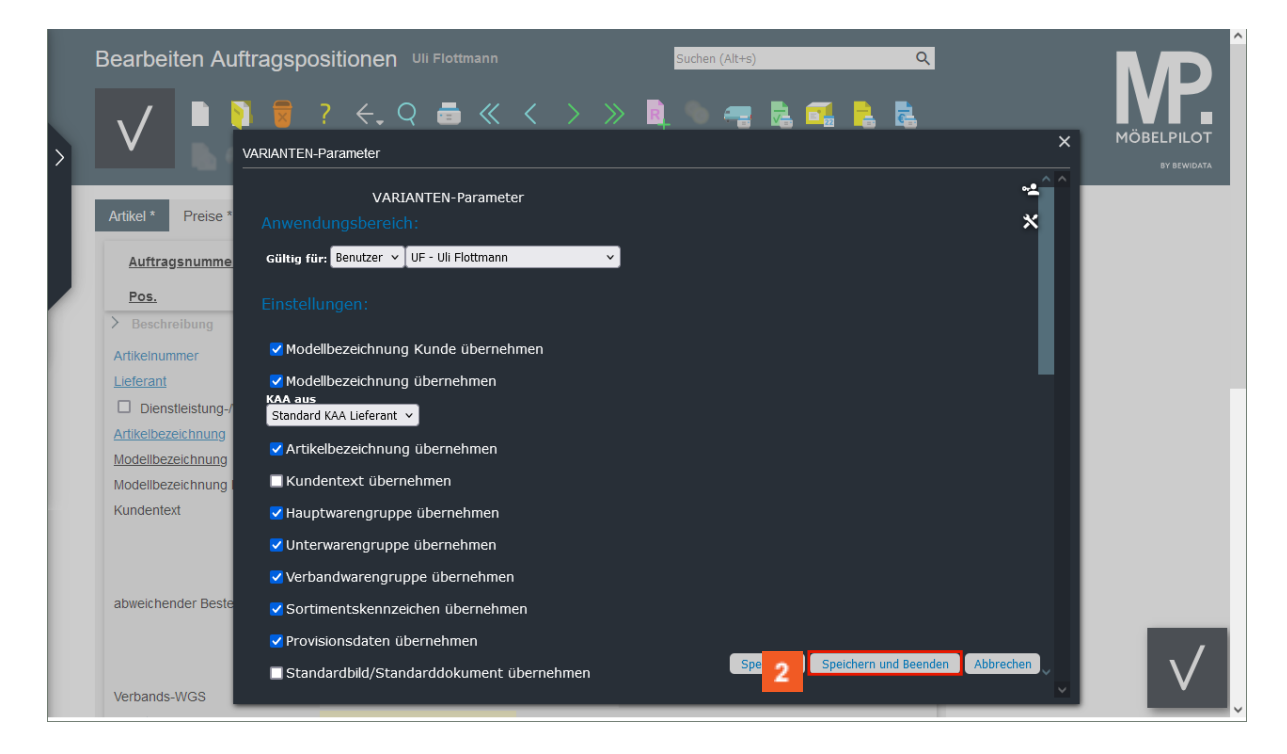

Legen Sie im Auswahlfeld **Gültig für** fest, ob die Vorgaben für einen bestimmten Anwender, Mandanten, eine Filiale oder für alle gelten sollen.

Danach bestimmen Sie, welche Feldinhalte bei der Bildung einer **Artikel-Variante** vom **Stamm-Artikel** übernommen oder ignoriert werden sollen. Diese Vorgaben müssen nur einmal gesetzt werden und gelten danach für alle Folgenvorgänge.

<sup>2</sup> Klicken Sie auf die Schaltfläche **Speichern und Beenden**.

## Auftragsposition erfassen

### Formular: Bearbeiten Auftragspositionen

#### Formularreiter: Artikel

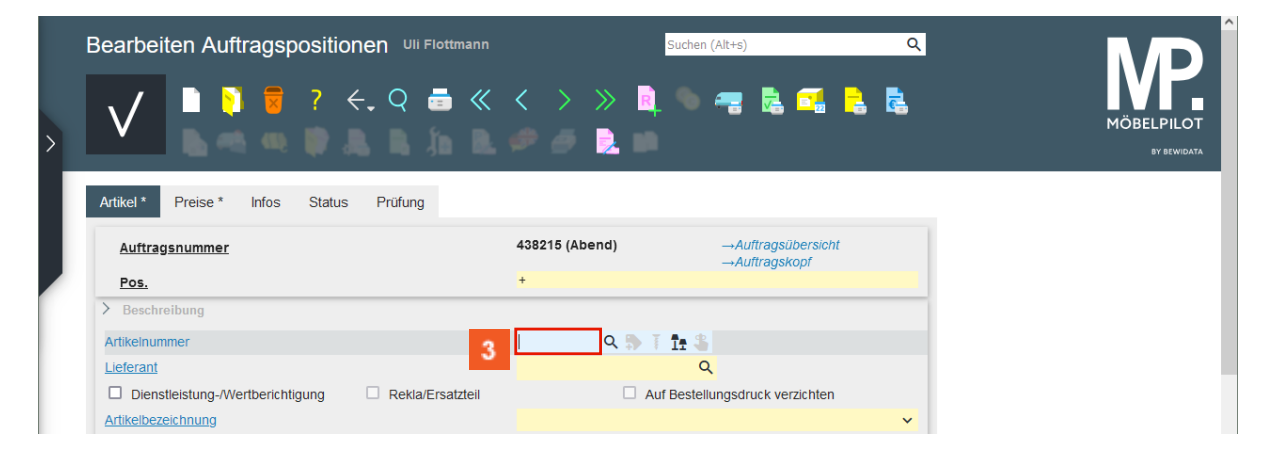

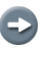

Beginnen Sie die Positionserfassung wie gewohnt mit der Eingabe der hausinternen Artikelnummer.

<sup>3</sup> Geben Sie **70132,1** im Feld **Artikelnummer** ein.

| Bearbeiten Auftragspositionen Uli Flottmann       |                | Suchen (Alt+s)                      | ۹                |                           |
|---------------------------------------------------|----------------|-------------------------------------|------------------|---------------------------|
| ✓ I I I I I I I I I I I I I I I I I I I           | < > »          | )                                   | <mark>-</mark> - | MÖBELPILOT<br>BY BEVIDATZ |
| Artikel * Preise * Infos Status Prüfung           |                |                                     |                  | _                         |
| Auftragsnummer                                    | 438215 (Abend) | →Auftragsübersicht<br>→Auftragskopf |                  |                           |
| Pos.                                              | +              |                                     |                  |                           |
| > Beschreibung                                    |                |                                     |                  |                           |
| Artikelnummer                                     | 70132,1 Q 🐎    | T 1: 3                              |                  |                           |
| Lieferant                                         |                | Q                                   |                  |                           |
| Dienstleistung-/Wertberichtigung Rekla/Ersatzteil |                | Auf Bestellungsdruck verzichten     |                  |                           |
|                                                   |                |                                     |                  |                           |

💷 Drücken Sie die Taste 🖽.

Nach der Eingabe der Artikelnummer können Sie das Feld entweder wie im Beispiel mit der Taste 🔄 oder mit einem Mausklick verlassen. MÖBELPILOT pflegt dann zunächst die Daten aus dem Artikel-Stammblatt ein.

Sie können allerdings auch nach Eingabe der Artikelnummer direkt auf den Button klicken. Der Klick auf den Button bewirkt, dass MÖBELPILOT sich an den Vorgaben im Formular **Varianten-Parameter** orientiert und die entsprechenden Feldinhalte löscht oder beibehält.

Ð

| Bearbeiten Auftragspositionen Uli Flottmann | Suchen (Alt+s)                                                                                                    | Q<br>    |
|---------------------------------------------|----------------------------------------------------------------------------------------------------|----------|
| <u>Auftragsnummer</u><br>Pos                | 438215 (Abend) →Auftragsübersicht<br>→Auftragskopf                                                                                                    |          |
| > Beschreibung                              |                                                                                                    | _        |
| Artikelnummer                               | 70132-00001 Q 4 1+ 3                                                                                                    |          |
| Lieferant                                   |                                                                                                    |          |
| Artikelbezeichnung                          | Relaxsessel                                                                                                    | ~        |
| Modellbezeichnung                           | Arima                                                                                                    |          |
| Modellbezeichnung Kunde                     | Arima                                                                                                    |          |
| Kundentext                                  | Bezug Stoff Torino 7 schlamm, Preisgruppe: 7<br>Funktionen und Bedienung: Kopfteil verstellbar<br>(manuell), Relaxfunktion (manuell)<br>Funktionskombination: Kopf-/Fußteil/Rückenlehne<br>verstellbar (manuell) | <b>•</b> |

Klicken Sie auf die Schaltfläche Variante bilden.

MÖBELPILOT hat aus der ursprünglichen Artikelnummer eine Katalogartikelnummer gebildet. Damit ist auch gleichzeitig die Warenherkunft auf **Bestellung** gesetzt worden.

| Bearbeiten Auftragspositionen Ull Flottmann                                        | Suchen (Alt+s)     Q       <     >     > <th>MÖBELPILOT</th>                                                     | MÖBELPILOT |
|------------------------------------------------------------------------------------|----------------------------------------------------------------------------------------------------|------------|
| Auftragsnummer<br>Pos.                                                             | 438215 (Abend) →Auftragsübersicht<br>→Auftragskopf                                                               |            |
| Position ist nicht auslieferungsfähig, nicht ausgeliefert           > Beschreibung |                                                                                                    |            |
| Artikelnummer<br>Lieferant                                                         | 70132-99999     Q     N     I     I     S       70132     Q     KOLLEKTION-<br>GRUBER     →Lieferantenstammdaten |            |
| Dienstleistung-/Wertberichtigung Rekla/Ersatzteil                                  | Auf Bestellungsdruck verzichten Relaxsessel  Variante von 70132-00001                                            |            |
| Modellbezeichnung                                                                  | Arima                                                                                                    |            |
| Modellbezeichnung Kunde                                                            | Arima                                                                                                    |            |
| Kundentext                                                                         |                                                                                                    |            |

MÖBELPILOT weist im Formular darauf hin, dass es sich bei diesem Artikel um eine Variante handelt.

Pflegen Sie jetzt die fehlenden Informationen ein.

5 Geben Sie Bezug Leder Rom 11 sand, Preisgruppe 11 im Feld Kundentext ein.

| > | Bearbeiten Auftragspo                  | Positionen Uli Flottmann<br>? ←, Q = ≪ | Suchen (Alt+s) Q                                                                                                    | MÖBELPILOT<br>BY BEWIDATA |
|---|----------------------------------------|----------------------------------------|----------------------------------------------------------------------------------------------------|---------------------------|
|   | Artikel * Preise * Infos               | Status Prüfung                         |                                                                                                    |                           |
|   | Artikelbezeichnung                     |                                        | Relaxsessel Variante von 70132-00001                                                                                                    |                           |
|   | Modellbezeichnung                      |                                        | Arima                                                                                                    |                           |
|   | Modellbezeichnung Kunde                |                                        | Arima                                                                                                    |                           |
|   | Kundentext<br>abweichender Bestelltext |                                        | Bezug Leder Rom 11 sand, Preisgruppe 11<br>Funktionen und Bedienung: Kopfteil verstellbar<br>(manuell), Relaxfunktion (manuell)<br>Funktionskombination: Kopf-/Fußteil/Rückenlehne<br>verstellbar (manuell)<br>fünkflöfisKömbinafion: Kopf-//Fußteil/Rückenlenne<br>verstellbar (manuell)<br>C.a. B.85 m x I.84 m x H 115 cm |                           |
|   |                                        |                                        | Sitzhöhe: ca. 48,00 cm<br>Sitztiefe: ca. 53,00 cm                                                                                                    |                           |
|   | Verbands-WGS                           | 5600                                   | Polstermöbel / TV-Sessel / nicht belegt / nicht belegt                                                                                                    |                           |
|   | Hauptwarengruppe                       | 5 - Polstermöbel 🗸                     |                                                                                                    |                           |
|   | Unterwarengruppe                       | 5600 Q                                 | Polstermöbel / TV-Sessel / nicht bele                                                                                                    |                           |
|   | Sortiment                              | ~                                      |                                                                                                    |                           |
|   | > Menge und Lieferung                  |                                        |                                                                                                    |                           |
|   | Menge                                  |                                        | Warenherkunft                                                                                                    |                           |
|   | Einheit                                | 1 - Stueck 🗸                           | Zone 🗸                                                                                                    | V                         |
|   | Distanting a site                      |                                        | Deal Franklands                                                                                                    | ×                         |

<sup>6</sup> Klicken Sie auf das Eingabefeld **Menge**.

Ð

Nachdem Sie den Kundentext und ggf. einen abweichenden Bestelltext eingegeben haben, prüfen Sie bitte noch den Warengruppenschlüssel und pflegen danach die gewünschte Bestellmenge ein.

| > | Bearbeiten Auftragspo                  | ositionen Ull Flottmann<br>? ←, Q = ≪ | Suchen (Alt+s)     Q       <     >     >     > </th <th>MÖBELPILOT<br/>BY BEWIDATA</th>                                                                                                    | MÖBELPILOT<br>BY BEWIDATA |
|---|----------------------------------------|---------------------------------------|----------------------------------------------------------------------------------------------------|---------------------------|
|   | Artikel * Preise * Infos               | Status Prüfung                        |                                                                                                    |                           |
|   | Artikelbezeichnung                     | 5                                     | Relaxsessel Variante von 70132-00001                                                                                                    |                           |
|   | Modellbezeichnung                      |                                       | Arima                                                                                                    |                           |
|   | Modellbezeichnung Kunde                |                                       | Arima                                                                                                    |                           |
|   | Kundentext<br>abweichender Bestelltext |                                       | Bezug Leder Rom 11 sand, Preisgruppe 11<br>Funktionen und Bedienung: Kopftell verstellbar<br>(manuell), Relaxfunktion (manuell)<br>Funktionskombinätion: Kopf-/Fußtell/Rückenlehne<br>verstellbar (manuell)<br>Fünkflöhskömbinäfion: Kopf-?/Fußtell/Rückenlenne<br>verstellbar (manuell)<br>fünkflöhskömbinäfion: Kopf-?/Fußtell/Rückenlenne<br>verstellbar (manuell)<br>fünkflöhskömbinäfion: Kopf-?/Fußtell/Rückenlenne<br>sitzhöhe: ca. 48,00 cm<br>Sitztiefe: ca. 53,00 cm                                                                                                    |                           |
|   | Verbands-WGS                           | 5600                                  | Polstermöbel / TV-Sessel / nicht belegt / nicht belegt                                                                                                    |                           |
|   | Hauptwarengruppe                       | 5 - Polstermöbel 🗸                    |                                                                                                    |                           |
|   | Unterwarengruppe                       | 5600 Q                                | Polstermöbel / TV-Sessel / nicht bele                                                                                                    |                           |
|   | Sortiment                              | ~                                     |                                                                                                    |                           |
|   | > Menge und Lieferung                  |                                       |                                                                                                    |                           |
|   | Menge 7                                |                                       | Warenherkunft                                                                                                    |                           |
|   | Einheit                                | 1 - Stueck 🗸                          | Zone 🗸                                                                                                    |                           |
|   | Destablished and                       |                                       | Deat Constitution of the second second | ~                         |

**7** Geben Sie **1** im Feld **Menge** ein.

#### Formularreiter: Preise

|   | Bearbeiten Auftragspositionen Uli Flottmann                                                                                                    | Suchen (Alt+s) Q                                                                                                    |                           |
|---|----------------------------------------------------------------------------------------------------|----------------------------------------------------------------------------------------------------|---------------------------|
| > | ▶         ▶         ▼         ₹         ♀         ∅         ∅         ∅         ∅         ∅         ∅         ∅         ∅         ∅         ∅         ∅         ∅         ∅         ∅         ∅         ∅         ∅         ∅         ∅         ∅         ∅         ∅         ∅         ∅         ∅         ∅         ∅         ∅         ∅         ∅         ∅         ∅         ∅         ∅         ∅         ∅         ∅         ∅         ∅         ∅         ∅         ∅         ∅         ∅         ∅         ∅         ∅         ∅         ∅         ∅         ∅         ∅         ∅         ∅         ∅         ∅         ∅         ∅         ∅         ∅         ∅         ∅         ∅         ∅         ∅         ∅         ∅         ∅         ∅         ∅         ∅         ∅         ∅         ∅         ∅         ∅         ∅         ∅         ∅         ∅         ∅         ∅         ∅         ∅         ∅         ∅         ∅         ∅         ∅         ∅         ∅         ∅         ∅         ∅         ∅         ∅         ∅         ∅         ∅         ∅         ∅         ∅ | < > » 2 Q < = 2 Q < = 2 C < = 2 C < 2 C < | MÖBELPILOT<br>BY BEWIDATA |
|   | Art 8 Preise* Infos Status Prüfung                                                                                                    |                                                                                                    |                           |
|   | Artikelbezeichnung                                                                                                    | Relaxsessel Variante von 70132-00001                                                                                                    |                           |
|   | Modellbezeichnung                                                                                                    | Arima                                                                                                    |                           |
|   | Modellbezeichnung Kunde                                                                                                    | Arima                                                                                                    |                           |
|   | Kundentext                                                                                                    | Bezug Leder Rom 11 sand, Preisgruppe 11<br>Funktionen und Bedienung: Kopfteil verstellbar<br>(manuell), Relaxfunktion (manuell)<br>Funktionskombination: Kopf-/Fußteil/Rückenlehne<br>verstellbar (manuell)                                                                                                    |                           |

<sup>8</sup> Klicken Sie auf die Registerkarte **Preise**.

| Bearbeiten Auftragspositionen Uli Flottma                      | ann     | l                    | Suchen (Alt+s)         |                     | Q    |
|----------------------------------------------------------------|---------|----------------------|------------------------|---------------------|------|
| V 0 7 4. Q 5                                                   | « <     | >                    | R 🔍 🔫                  | - 🗟 🚅               | -    |
| Artikel * Preise * Infos Status Prüfung                        |         |                      |                        |                     |      |
| Auftragsnummer                                                 | 43821   | 5 (Abend)            | →Auftrags<br>→Auftrags | sübersicht<br>skopf |      |
| Pos. Position ist nicht auslieferungsfähig, nicht ausgeliefert | +       |                      |                        |                     | _    |
| >                                                              |         |                      |                        |                     | _    |
| Set-Preis aus Unterteilen zusammenstellen                      | 0 - ke  | ine Zusammenstellun  | g                      |                     | ~    |
| > Verkaufspreise                                               |         |                      |                        |                     |      |
| Umsatzsteuer 1 - 19.00 Ust.                                    | ✓ Umsat | zsteuer für Netto-Be | erech 1 - 19.00        | Ust.                | ~    |
| Einzel-Verkaufspreis 9                                         | Einzel- | -VK ohne MwSt        | €                      |                     | 0,00 |

<sup>9</sup> Klicken Sie auf das Eingabefeld **Einzel-Verkaufspreis**.

| Bearbeiten Auftragspositi                                | ionen Uli Flottmann<br>←, Q = 《 | Suchen (<br>< > > > 2. R.<br>) h h h h h h h h h h h h h h h h h h | Alt+s)                              | Q<br> |
|----------------------------------------------------------|---------------------------------|--------------------------------------------------------------------|-------------------------------------|-------|
| Artikel * Preise * Infos State<br>Auftragsnummer<br>Pos. | us Prüfung                      | 438215 (Abend)<br>+                                                | →Auftragsübersicht<br>→Auftragskopf |       |
| Position ist nicht auslieferungsfähig, nicht a           | ausgeliefert                    | 0 - keine Zusammenstellung                                         |                                     | ~     |
| Verkaufspreise     Umsatzsteuer     1-                   | 19.00 Ust. 🗸                    | Umsatzsteuer für Netto-Berech                                      | 1 - 19.00 Ust.                      | ~     |
| Einzel-Verkaufspreis 10                                  | œ                               | Einzel-VK ohne MwSt                                                | €                                   | 0,00  |
| Verrechnungspunkte<br>Ident-Nr.                          |                                 |                                                                    |                                     |       |

Geben Sie 2125 im Feld Einzel-Verkaufspreis ein.

| Bearbeiten Auftragspositionen       UII Flott         Image: Status       Image: Status         Artikel *       Preise *       Infos       Status       Prüfung | mann              | Suchen (#                     | alt+s)<br>                          | ۵.<br> | MÖBELPILC |
|----------------------------------------------------------------------------------------------------|-------------------|-------------------------------|-------------------------------------|--------|-----------|
| Auftragsnummer                                                                                                    | 4                 | 438215 (Abend)<br>+           | →Auftragsübersicht<br>→Auftragskopf |        |           |
| Position ist nicht auslieferungsfähig, nicht ausgeliefert                                                                                                    |                   |                               |                                     |        |           |
| Set-Preis aus Unterteilen zusammenstellen                                                                                                    |                   | 0 - keine Zusammenstellung    |                                     | ~      |           |
| > Verkaufspreise                                                                                                    |                   |                               |                                     |        |           |
| Umsatzsteuer 1 - 19.00 Ust.                                                                                                    | ✓ U               | Jmsatzsteuer für Netto-Berech | 1 - 19.00 Ust.                      | ~      |           |
| Finzel-Verkaufspreis                                                                                                    | 2125 <b>101</b> F | Einzel-VK ohne MwSt           | e                                   | 0.00   |           |

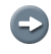

Ð

12

Wenn Sie keine weiteren Eingaben, z.B. einen Positionsnachlass, hinterlegen wollen, können Sie Ihre Eingaben speichern und zum Auftragskopf wechseln.

11

Klicken Sie auf die Schaltfläche Speichern.

| Bearbeiten Auftrags                | spositionen Uli Flo         | ottmann     | Suche                        | n (Alt+s)                           | Q            |  |
|------------------------------------|-----------------------------|-------------|------------------------------|-------------------------------------|--------------|--|
|                                    | ? 🗧 Q 🖥                     | > » •       | > > 🍰 📫                      | 12 💿 📲<br>匙 🗩 🍠                     | 2. –<br>1. M |  |
| Artikel Preise Infos               | Status Prüfung              |             |                              | A directorili e reicht              |              |  |
| Auftragsnummer                     |                             | 4           | Sez 15 (Abend)               | →Aultragsubersicht<br>→Auftragskopf |              |  |
| Position ist nicht auslieferungsfä | hig, nicht ausgeliefert     |             |                              |                                     |              |  |
| >                                  |                             |             |                              |                                     |              |  |
| Set-Preis aus Unterteilen zusa     | ammenstellen                | C           | - keine Zusammenstellung     |                                     | ~            |  |
| > Verkaufspreise                   |                             |             |                              |                                     |              |  |
| Umsatzsteuer                       | <mark>1 - 19.00 Ust.</mark> | Y Ur        | nsatzsteuer für Netto-Berech | 1 - 19.00 Ust.                      | ~            |  |
| Einzel-Verkaufspreis               | € 2.                        | 125,00 🖸 Ei | nzel-VK ohne MwSt            | €                                   | 1.785,71     |  |

Für den Fall, dass Sie jetzt noch Angaben zum Einkaufspreis einpflegen können, wechseln Sie einfach zum Formular **Kondition pro Lieferant**.

Klicken Sie auf die Schaltfläche Konditionen pro Lieferant.

## Formular: Auftragskonditionen pro Lieferant

| Auftragskondit    | ionen pro Lie | eferant Uli Flottr                        | nann                          | > -                 | Suchen (Alt+     | s)  |               | Q |  | MÖ |   |
|-------------------|---------------|-------------------------------------------|-------------------------------|---------------------|------------------|-----|---------------|---|--|----|---|
| allgemein Prüfung | 9             |                                           |                               |                     |                  |     |               |   |  |    |   |
| Rabatt 1          | 0             | Bezeichnung                               |                               | Sofort-F            | Rabatt           |     |               |   |  |    |   |
| Rabatt 2          |               | Bezeichnung                               |                               |                     |                  |     |               |   |  |    |   |
| Rabatt 3          |               | Bezeichnung                               |                               |                     |                  |     |               |   |  |    |   |
| Rabatt 4          |               | Bezeichnung                               |                               |                     |                  |     | Setzen        |   |  |    |   |
|                   |               |                                           |                               |                     |                  |     | ~             |   |  |    |   |
| Rabatt 5          |               | Bezeichnung                               |                               |                     |                  |     | Setzen        |   |  |    |   |
|                   |               |                                           |                               |                     |                  |     | ~             |   |  |    |   |
| Skonto % incl.Sof | 5             | Sofortbonus %                             |                               |                     |                  | 0   |               |   |  |    |   |
| Skonto Tage       | 30            | Netto Tage                                |                               |                     |                  | 0   |               |   |  |    |   |
| Zuschlag          |               | Zuschlagart                               | 0 - Wert                      | ~                   | nach/vor Skonto  | 0 - | nach Skonto 💙 |   |  |    |   |
| Abschlag          |               | Abschlagart                               | 0 - Wert                      | ~                   | nach/vor Skonto  | 0 - | nach Skonto 💙 |   |  |    |   |
| Netto-Netto-EK    | € 965,91      |                                           | u boroch                      | -                   |                  |     |               |   |  |    |   |
|                   |               | Kalk. der Position     Soll-Kalk. der Lie | n 220,00 fest<br>ferantenkond | halten<br>dition 22 | 20,00 festhalten |     |               |   |  |    | 1 |

In unserem Beispiel orientiert sich MÖBELPILOT bei der Ermittlung des n/n- Einkaufpreises an den Vorgaben im Lieferanten-Stammblatt. D.h., die dort vorgegebene Soll-Kalkulation bildet zusammen mit dem Verkaufspreis die Basis zur Ermittlung der aktuellen Ist-Kalkulation.

#### **Beispiel:**

VK-Preis der Position 2000,00 €, Soll-Kalkulation 200, vom System ermittelter EK-Preis 1000,00 €, aktuelle Ist-Kalkulation 200.

Korrigierend eingreifen kann in allen Fällen die Erfassung einer AB und Rechnung.

<sup>13</sup> Klicken Sie auf die Schaltfläche **Zurück**.

14

Ð

## Auftragserfassung abschließen

| Bearbeiten Auftragspo                    | ositionen u        | i Flottmann |              |                 | Suchen (         | (Alt+s)                |                     |         |
|------------------------------------------|--------------------|-------------|--------------|-----------------|------------------|------------------------|---------------------|---------|
|                                          | ? <. Q<br>🔒 🖶 占    | == «        | < ><br>🥵 🍞   | » 🤶             | <b>≧</b> .<br>≸₽ | i) %                   | ) 🔫                 | 2       |
| Artikel Preise Infos Sta                 | atus Prüfung       |             |              |                 |                  |                        |                     |         |
| <u>Auftragsnummer</u><br><u>Pos.</u>     |                    |             | 438215 (Ab   | pend)           | 14               | →Auftrag:<br>→Auftrag: | sübersichi<br>skopi | t       |
| Position ist nicht auslieferungsfähig, n | nicht ausgeliefert |             |              |                 |                  |                        |                     |         |
| Set-Preis aus Unterteilen zusamme        | enstellen          |             | 0 - keine Zu | usammenstellu   | ng               |                        |                     | ``      |
| > Verkaufspreise                         |                    |             |              |                 |                  |                        |                     |         |
| Umsatzsteuer                             | 1 - 19.00 Ust.     | *           | Umsatzsteu   | ier für Netto-E | Berech           | 1 - 19.00              | Ust.                | `       |
| Einzel-Verkaufspreis                     | €                  | 2.125,00 🖸  | Einzel-VK o  | hne MwSt        |                  | €                      |                     | 1.785,7 |

Klicken Sie auf den Hyperlink Auftragskopf.

Wollen Sie keine weiteren Positionen erfassen, dann wechseln Sie zurück zum Auftragskopf.

|                                                                                                    | Fiottmann ? ←                                           | Q 률 «<br>🛃 📬 📘                                |                                                                                                    | (Alt+s)                  |                                                                                 |                                 |
|----------------------------------------------------------------------------------------------------|---------------------------------------------------------|-----------------------------------------------|----------------------------------------------------------------------------------------------------|--------------------------|---------------------------------------------------------------------------------|---------------------------------|
| Auftragskopf Information H<br>Kundennummer                                                                                                    | Konditionen<br>157 🖾 🗐                                  | Status Prüfur<br>Abend, 71522<br>Backnang, DE | ng<br>anderem kunden zuoronen                                                                       | Q + <b>2</b>             |                                                                                 |                                 |
| Tel. Priv.: 🕻 08703-725971                                                                                                    |                                                         |                                               |                                                                                                    |                          |                                                                                 |                                 |
| Tel. Priv.: C 08703-725971<br>abweichende Kommission/Proj                                                                                                    | _                                                       |                                               | Ansprechpartner Kunde                                                                               |                          |                                                                                 |                                 |
| Tel. Priv.: <b>6</b> 08703-725971<br>abweichende Kommission/Proj<br>Auslieferkennzeichen                                                                                                    | 1 - schnellste                                          | ens 🗸                                         | Ansprechpartner Kunde<br>Auslieferung bis                                                           | 51.2024 KW               | <b>⊡</b> ₽•                                                                     |                                 |
| Tel. Priv.: 08703-725971<br>abweichende Kommission/Proj<br>Auslieferkennzeichen<br>Bestellkennzeichen                                                                                                    | 1 - schnellste                                          | ens ×                                         | Ansprechpartner Kunde<br>Auslieferung bis<br>Gewünschter Anliefertermin                             | 51.2024 KW<br>50.2024 KW | ()<br>()<br>()<br>()<br>()<br>()<br>()<br>()<br>()<br>()<br>()<br>()<br>()<br>( |                                 |
| Tel. Priv.: © 08703-725971<br>abweichende Kommission/Proj<br>Auslieferkennzeichen<br>Bestellkennzeichen<br>Verkäufer 1                                                                                                    | 1 - schnellste                                          | ens 🗸 🗸                                       | Ansprechpartner Kunde<br>Auslieferung bis<br>Gewünschter Anliefertermin<br>Anteil % 1               | 51.2024 KW<br>50.2024 KW | 100                                                                             |                                 |
| Tel. Priv.: © 08703-725971<br>abweichende Kommission/Proj<br>Auslieferkennzeichen<br>Bestellkennzeichen<br>Verkäufer 1<br>Verkäufer 2                                                                                                    | 1 - schnellste                                          | ens 🗸 🗸<br>Q Till Siebel<br>Q                 | Ansprechpartner Kunde<br>Auslieferung bis<br>Gewünschter Anliefertermin<br>Anteil % 1<br>Anteil % 2 | 51.2024 KW<br>50.2024 KW | 100<br>0                                                                        | _                               |
| Tel. Priv.: © 08703-725971<br>abweichende Kommission/Proj<br>Auslieferkennzeichen<br>Bestellkennzeichen<br>Verkäufer 1<br>Verkäufer 2<br>In der Tabelle werden /<br>Varianten zusätzlich m<br>Buchstaben V gekennz                                          | 1 - schnellste<br>TS<br>Artikel-<br>it dem<br>zeichnet. | ens ×                                         | Ansprechpartner Kunde<br>Auslieferung bis<br>Gewünschter Anliefertermin<br>Anteil % 1<br>Anteil % 2 | 51.2024 KW<br>50.2024 KW | 100<br>0                                                                        | $\checkmark$                    |
| Tel. Priv.: © 08703-725971<br>abweichende Kommission/Proj<br>Auslieferkennzeichen<br>Bestellkennzeichen<br>Verkäufer 1<br>Verkäufer 2<br>In der Tabelle werden /<br>Varianten zusätzlich m<br>Buchstaben V gekennz<br>Pos. Attikelnur mer Artikelbezeichnur | 1 - schnellste<br>TS<br>Artikel-<br>it dem<br>zeichnet. | ens                                           | Ansprechpartner Kunde<br>Auslieferung bis<br>Gewünschter Anliefertermin<br>Anteil % 1<br>Anteil % 2 | 51.2024 KW<br>50.2024 KW |                                                                                 | t AB-Info WE-Info Tour-Datum/WA |

In der Tabelle werden Artikel-Varianten zusätzlich mit dem Buchstaben V gekennzeichnet.